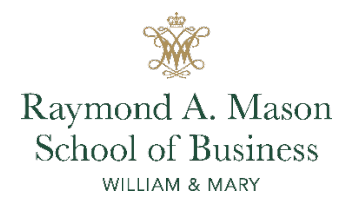

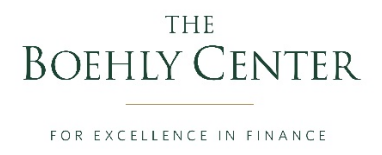

## HOW TO BOOK APPOINTMENTS WITH BOEHLY CENTER STAFF (BCS)

The Boehly Center launched a new appointment and check-in system in Fall 2020.

Please find the procedures outlined below.

## General Information

- 1) All meetings must be requested & approved 24 hours in advance of the desired date unless you have received permission from your BCS for an appointment within 24 hours.
- 2) Please note if you are requesting in person meetings, BCS are not in the office every-day due to COVID-19 protocol, therefore, please see in-person schedules below.
  - a. Megan Branch (only available via Zoom) Clubs, Reimbursements, General Info
  - b. Morgan Hutter (Mon. & Tues.) Alumni/Employer Connections & Career Readiness
  - c. Melanie Weast (Tues., Wed., & Thurs.) Academic Advising & Programs
  - d. Jad Howell (Mon. Fri.)
- 3) Please know your meeting is not yet confirmed until you receive an "approved" email as outlined below.

## > Setting Up a Meeting

- 1) Go to https://wmedu.sharepoint.com/sites/MasonAnalyticsRepository/Boehly/
- 2) Click on "Boehly Calendar Setup Meetings Here"

| Boehly Finance Student Employ | +                                   |                                                                           |                   |                                                   |          |               |         |            |          | -       | ٥    | ×    |
|-------------------------------|-------------------------------------|---------------------------------------------------------------------------|-------------------|---------------------------------------------------|----------|---------------|---------|------------|----------|---------|------|------|
| )→ C û                        | 🛛 🔒 https://wmedu.sharep            | oint.com/sites/Mason/                                                     | AnalyticsReposito | y/Boehly/                                         |          | ©             | 1 1     |            | 111      |         | ) R  |      |
| Most Visited 🗧 MILLER ROOM    | RESER WSJ The Wall Street Journa    | Linked - B School                                                         | in Linked - WM    | 🖨 Inbox (28) - morgani                            | n 🖸 Zoom | Boehly Center | 🔹 Appt. | Calendar S | ystem    |         |      | ;    |
| WILLIAM & M                   | ARY SharePoint                      | Search this sit                                                           | e                 |                                                   |          |               |         | Ą          | ۵        | ©       | ?    | *    |
| BF Boehly F                   | inance Student Em                   | ployment                                                                  |                   |                                                   |          |               |         | ☆ No       | ot follo | wing    | 년 Sh | iare |
| Home                          | + New 🗸 🛞 Page d                    | etails                                                                    |                   |                                                   |          |               |         | Publi      | shed 8/  | /13/202 | 0    | Edit |
| Meeting Calendar              |                                     | BOEHI                                                                     | Y CENT            | ER                                                |          |               |         |            |          |         |      |      |
| Check-In App                  |                                     | FOR EXCEL                                                                 | LENCE IN FINAN    | CE                                                |          |               |         |            |          |         |      |      |
| Documents                     |                                     |                                                                           |                   |                                                   |          |               |         |            |          |         |      |      |
| Site contents                 | Boehly Center Calend                | ar                                                                        |                   |                                                   | 10000    |               |         |            |          |         |      |      |
| Recycle bin                   |                                     | 8<br>8<br>1                                                               |                   | 1                                                 |          |               |         |            |          |         |      |      |
| Edit                          | Turba come<br>and<br>many control   | a cit<br>Mart en la contenga<br>al par la carte deservations deservations |                   | ntara fasar tara fasa<br>atar tara tara tara<br>A | -        |               |         |            |          |         |      |      |
|                               | Nacada<br>Nacada<br>Nacada<br>Nacad | -                                                                         | -                 | * *                                               |          |               |         |            |          |         |      |      |
|                               | Boehly Calend                       | lar - Setup Mee                                                           | etings Here       |                                                   |          |               |         |            |          |         |      |      |
|                               |                                     |                                                                           |                   |                                                   |          |               |         |            |          |         |      |      |

- 3) Determine the availability of your requested BCS BEFORE booking a time. To do this follow these steps and see screenshots below:
  - a. Go to the tab on the left and click the BCS's name (Melanie Weast, Morgan Hutter, Megan Branch or Jad Howell).
  - b. This will bring you to their respective BCS's calendar. Search for the day(s) you are interested in meeting and look for time slots that are blank or labeled "free". You may set the calendar up by day, week or month.
  - c. Write down or note the available windows as you'll need them for the next step.

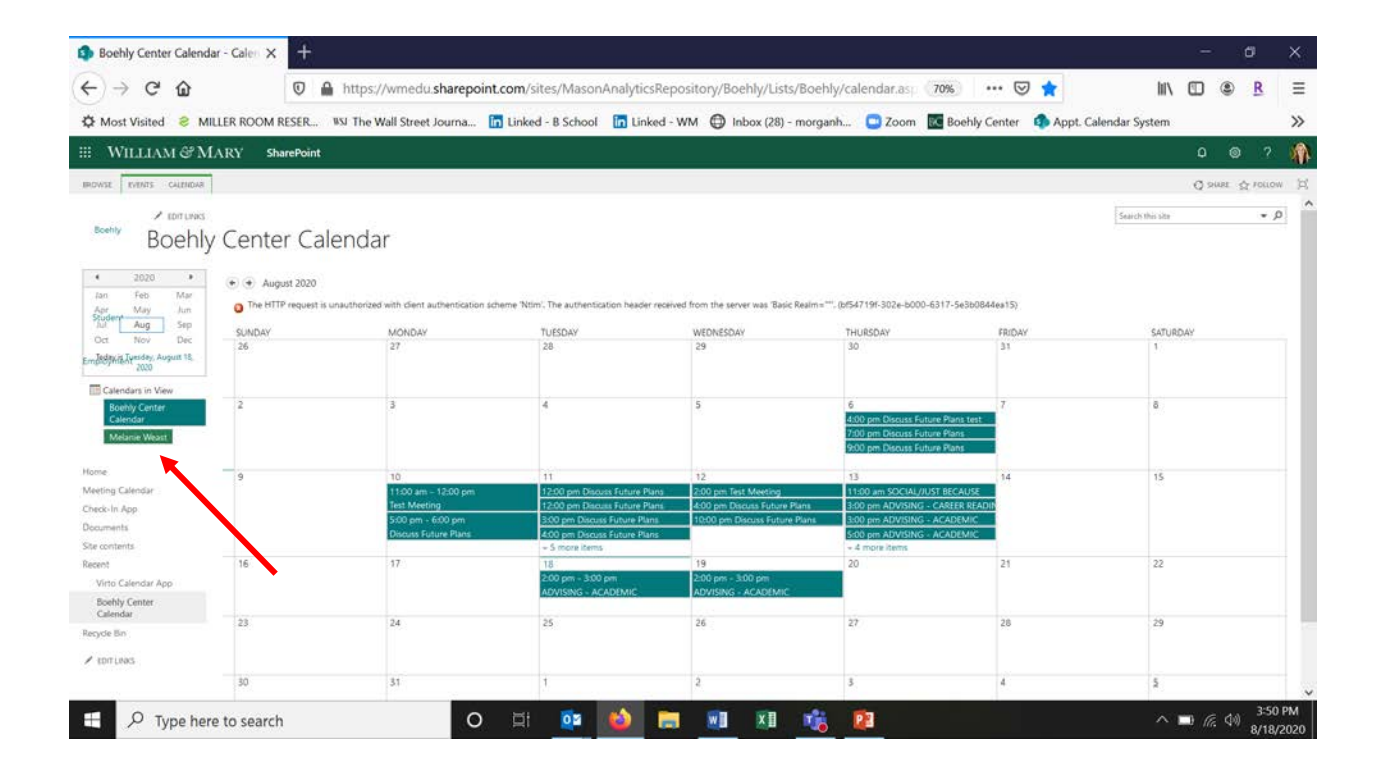

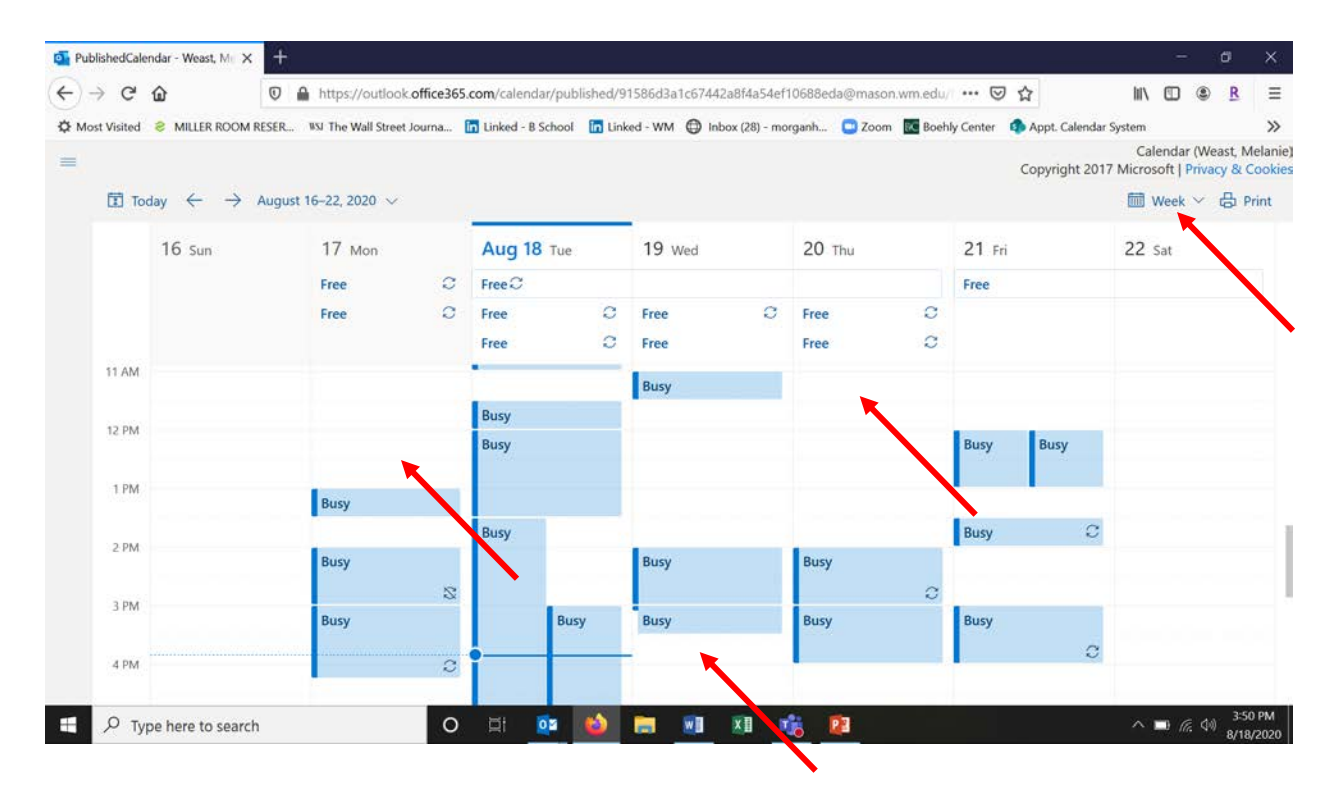

4) Click the "back arrow" to return to the main calendar in SharePoint. Find the date of interest that was available and scroll your mouse to the bottom right of that date. Click "add" when it appears.

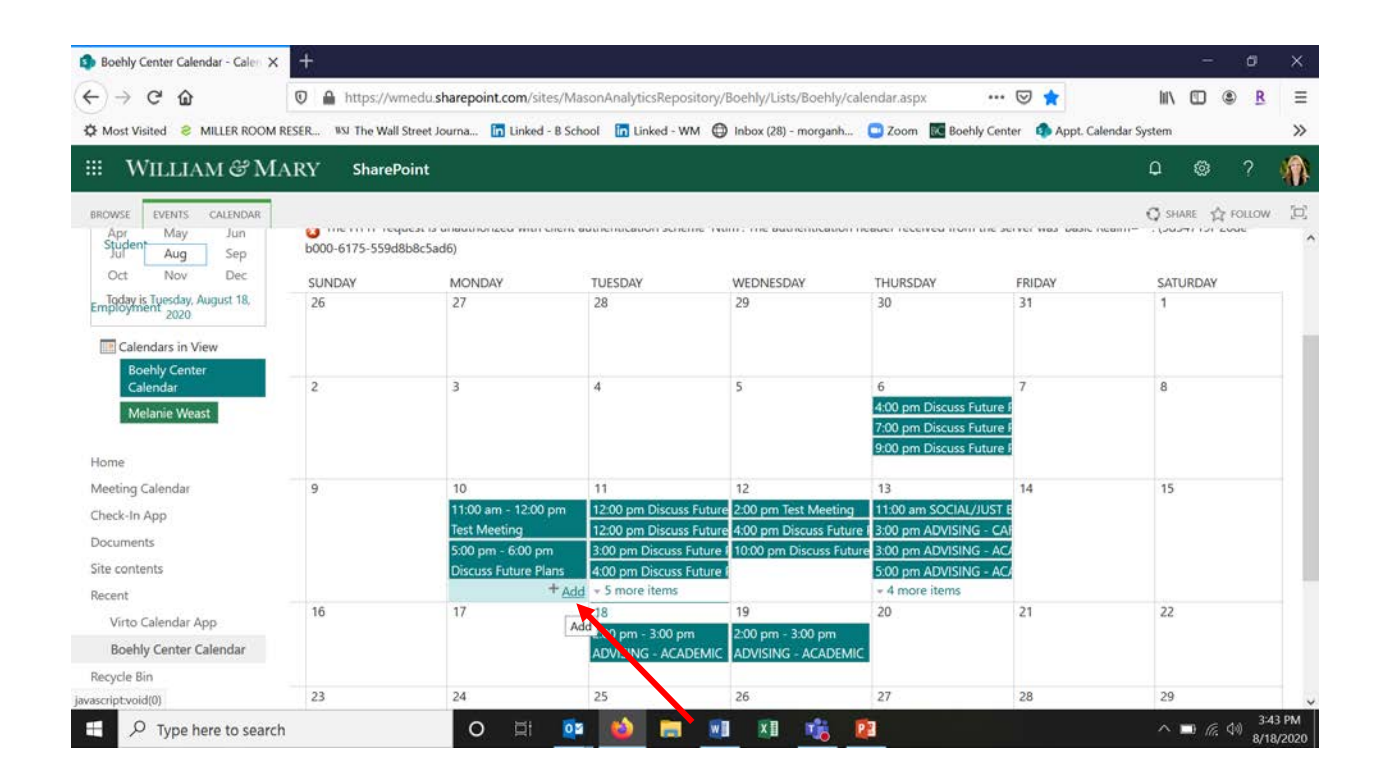

- 5) Complete appointment details/requirements.
  - a. Search for your LAST name (if it is not auto-listed, please email selected BCS {FirstName.LastName@mason.wm.edu} with your time and meeting request details)
  - b. Select the BCS you plan to meet with on the Boehly Center team
  - c. Select if you'd like the meeting to be in person or remote (via Zoom)
    - i. Please note if you are requesting in person meetings, BCS are not in the office everyday due to COVID-19 protocol, so please see schedule below.
    - ii. In person schedule: Morgan (Mon. & Tues.), Melanie (Tues., Wed., & Thurs.), Jad (Mon. – Fri.), Megan (only available via Zoom)
  - d. Enter date & time based on BCS availability
  - e. Enter a brief description or reason for meeting. If you have specific questions/needs, please put them here so we can prepare for your meeting. You may also attach any documents you'd like us to review.
  - f. Select the meeting category from the provided drop-down selections
  - g. Click save. Please know your meeting is not yet confirmed until you receive an "approved" email as outlined below
  - h. If you get an error that says "The HTTP request was forbidden with client authentication scheme 'Ntlm'. (b045719f-b07b-b000-5536-74b065f82fc0)" ignore it

|                                                                               | Cut                                                               | 8mb                             | ABC      |        |       |           |              |         |          |   |
|-------------------------------------------------------------------------------|-------------------------------------------------------------------|---------------------------------|----------|--------|-------|-----------|--------------|---------|----------|---|
|                                                                               | Copy                                                              |                                 | ~        |        |       |           |              |         |          |   |
| Save Cancel                                                                   | Paste                                                             | File                            | Spelling |        |       |           |              |         |          |   |
| Commit                                                                        | Clipboard                                                         | Actions                         | Spelling |        |       |           |              |         |          |   |
| Name (Lookup) *                                                               |                                                                   |                                 |          |        |       |           |              |         | \$√ [    |   |
| Meeting With *                                                                |                                                                   |                                 |          |        |       |           |              |         | <b>X</b> |   |
| meeting with                                                                  | ○ Specify                                                         | vour own                        | value:   |        | -     |           | 7            |         |          |   |
|                                                                               |                                                                   |                                 |          | _      |       |           |              |         |          |   |
| Meeting Medium                                                                | - Zoom                                                            |                                 | ~        |        |       |           |              |         |          |   |
|                                                                               |                                                                   |                                 |          |        |       |           |              |         |          |   |
| Start Time *                                                                  | 8/12/2020                                                         |                                 |          | 2      | DAA . | 1 0       | 1×           |         |          |   |
| Start Time *                                                                  | 8/12/2020                                                         |                                 |          | 2      | PM •  | • 0       | ~            |         |          |   |
| Start Time *<br>End Time *                                                    | 8/12/2020                                                         |                                 |          | 2      | PM •  | • 0       | •••          |         |          |   |
| Start Time *<br>End Time *<br>Description                                     | 8/12/2020                                                         |                                 |          | 3      | PM •  | • 0       | •••          |         |          |   |
| Start Time *<br>End Time *<br>Description                                     | 8/12/2020                                                         |                                 |          | 3      | PM •  | • 0       | • •          |         |          | 1 |
| Start Time *<br>End Time *<br>Description                                     | 8/12/2020                                                         |                                 |          | 3      | PM •  | • 0       | ) <b>*</b>   |         |          |   |
| Start Time *<br>End Time *<br>Description                                     | 8/12/2020                                                         |                                 |          | 3      | PM •  | • 0       | ) <b>*</b>   |         |          |   |
| Start Time *<br>End Time *<br>Description<br>Meeting Categor                  | 8/12/2020<br>8/12/2020                                            | - ACADEM                        |          | 3      | PM ·  | • 0       | ~            |         |          |   |
| Start Time *<br>End Time *<br>Description<br>Meeting Categor<br>All Day Event | 8/12/2020<br>8/12/2020<br>y * ADVISING                            | - ACADEN                        | 11C      | 2<br>3 | PM •  | • 01      | v<br>torer   | nd at a | 30       |   |
| Start Time *<br>End Time *<br>Description<br>Meeting Categor<br>All Day Event | 8/12/2020<br>8/12/2020<br>/ * ADVISING<br>Make th<br>specific hou | - ACADEM<br>is an all-d.<br>ir. | IIC.     | y that | PM PM | OI     OI | v<br>t or er | nd at a | 3        |   |

| ÷) → ⊂ @                                                        | 🖸 🔒 htt                                                                                                    | ps://wmedu.sharepo                                                                     | pint.com/sites/1                               | MasonAnalytic                                                         | sRepository/Bo                                        | ehly/Lists/Boehly/ca | lendar.asp | 70% 🔄                                           | 1                          | 111\    | ) (2)      | R      |
|-----------------------------------------------------------------|----------------------------------------------------------------------------------------------------|----------------------------------------------------------------------------------------|------------------------------------------------|-----------------------------------------------------------------------|-------------------------------------------------------|----------------------|------------|-------------------------------------------------|----------------------------|---------|------------|--------|
| 🗘 Most Visited ខ Mi                                             | LLER ROOM RESER WSJ TI                                                                                                    | ne Wall Street Journa                                                                  | Linked - B                                     | ichool 🛅 Lin                                                          | ked - WM 🔘 Ir                                         | nbox (28) - morganh  | 🖸 Zoom     | C Boehly Center                                 | Appt. Calendar Systematics | em      |            |        |
| WILLIAM & M                                                     | ARY SharePoint                                                                                                    |                                                                                        | Boehly Center                                  | Calendar - Ne                                                         | w item                                                |                      | ×          |                                                 |                            | í,      | 0          | 2      |
| ROWSE ROUTE - CALANDAR                                          |                                                                                                    |                                                                                        | EDIT                                           |                                                                       |                                                       |                      | 1          |                                                 |                            | C C     | source str | FOLLOW |
| Boehly                                                          | Center Calence                                                                                                    | dar                                                                                    | Save Cancel P<br>Connet<br>Meeting Title       | Capecoard Action                                                      | ABC<br>spelling<br>spelling                           |                      | _          |                                                 | Search this                | alte .  |            | * 0    |
| Apt May fun                                                     | The HTTP request is unauthorized in the term of the term of the term of the term of the term of the term of the term of the term of the term of the term of the term of the term of the term of the term of term of | nized with client authenticati                                                         | Location                                       |                                                                       |                                                       |                      | 000        | -5536-7168a0784961)                             |                            |         |            |        |
| Aug Sep<br>Oct New Dec<br>models/all-factory August H           | SUNDAV<br>26                                                                                                    | MONDAY<br>27                                                                           | End Time *<br>Description                      | 8/10/2020                                                             | 6 PM                                                  |                      |            | FRIDAY<br>31                                    |                            | ATURDAY |            |        |
| Calendars in View<br>Boehly Center<br>Calendar<br>Melanie Weatt | 2                                                                                                    | 3                                                                                      | Meeting Category                               | ADVISING - ACAD                                                       | IEMIĆ                                                 |                      | For<br>For | 7<br>ure Plans test<br>ure Plans                |                            |         |            |        |
| tome<br>Aerting Calendar<br>Treck-Im App<br>Rocuments           | 9                                                                                                    | 10<br>11:00 am - 12:00 pm<br>Test Meeting<br>5:00 pm - 6:00 pm<br>Discuss Future Plans | All Day Event<br>Recurrence<br>Name (Lookup) * | ADVISING - ACA<br>ADVISING - CAR<br>ADVISING - ALU<br>SOCIAL/JUST BED | DEMIC<br>EER READINESS<br>MINI/EMPLOYER CONF<br>CAUSE | at a actions         |            | 14<br>CAREER READIN<br>- ACADEMIC<br>- ACADEMIC |                            | 15      |            |        |
| ecent<br>Virto Calendar App<br>Boehry Center                    | 16                                                                                                    | 17                                                                                     | Meeting With *                                 | Specify your o                                                        | wm value:                                             |                      |            | 21                                              | :                          | 12      |            |        |
| Calendar<br>scycle Bin<br>* (DITURIAS                           | 23                                                                                                    | 24                                                                                     | Meeting Medium *                               | Zeem                                                                  | ×.                                                    | Save                 |            | 28                                              | 4                          | 19      |            |        |
|                                                                 | 50                                                                                                    | 31                                                                                     |                                                |                                                                       |                                                       |                      | ~          | 4                                               |                            |         |            |        |

| ← → C ŵ<br>Multer ROOM RI<br>WILLIAM @ MARY Sha<br>NOUNT CUINTS<br>NOUNT CUINTS | A https://      Boehly Center      Boehly Center      Ent      See Cased      Metrog Categor      Al Day Event      Recurrence      Name (Loskup) * | Avmedusharepoint.com                                                                                                    | Vsites/MasonAnalyticsRe<br>ked - B School in Linked<br>that doesn't start or end at a | - WM (            | y/Boehly/Lists/Boeh                                  | Ily/calendar.as; 70%<br>nh 2 Zoom 2 8<br>C Ge547194-2046-6000-6175<br>THURSDAY<br>20         | Soochly Center 🔹 Appt           | L Calendar System               |                   | B       Image: state       Image: state       Image: stat | =<br>>><br>0w P |
|----------------------------------------------------------------------------------------------------|----------------------------------------------------------------------------------------------------|----------------------------------------------------------------------------------------------------|---------------------------------------------------------------------------------------|-------------------|------------------------------------------------------|----------------------------------------------------------------------------------------------|---------------------------------|---------------------------------|-------------------|----------------------------------------------------------------------------------------------------|-----------------|
| Most Visite MILLER ROOM RI     WILLERAM @MARY Share     Share     WILLERAM @MARY Share     Share                                                                                                    | Boehly Center                                                                                                    | Adl Street Journa In Link<br>Calendar - New Item                                                                                                    | ked - B School I Linked                                                               | - WM (            | Inbox (28) - morga<br>anver was "Bacc Reams"<br>EDAY | nh C Zoom C 6<br>                                                                            | soehly Center 🚯 Appt            | Calendar System                 | 0<br>0 IIM<br>DAY | © ?<br>₩. ☆ POAC                                                                                                    | >><br>>><br>>>  |
| WILLIAM CARRY Sha<br>moves Event colonges<br>bethy Boehly Center<br>South State State<br>South State State<br>State State<br>State State State<br>State State State<br>State State State<br>State State State<br>State State State<br>State State State<br>State State State<br>State State State<br>State State State State<br>State State State State State State State<br>State State State<br>State State S              | Boehly Center                                                                                                    | Calendar - New Item                                                                                                    | that doesn't start or end at a                                                        | ×                 | server was "Basic Realma"<br>BDAY                    | G#547194-2004-5000-6175<br>THURSDAY<br>20                                                    | -559elfe8dsade)<br>F8Dav<br>31  | Search this also<br>SATUR<br>1  | Q 194             | ◎ ?<br>#. ☆ toac<br>•                                                                                                    | ow P            |
| INDURY COLINICAS<br>Boohy Boehly Center<br>Boohy Groups Sep<br>Color New Dec<br>Full States New<br>Color States New<br>Color States                                                                 | EDI<br>Ser Cencel P<br>Commit<br>Meeting Category *<br>Al Day Event<br>Recurrence<br>Name (Lookup) *                                                | Cuptorstand                                                                                                    | that doesn't start or end at a                                                        | ^                 | server was "Basic Reams"<br>RDAY                     | 5#5#7194-2046-b000-6175<br>THURSDAY<br>20                                                    | -55908x8d5ad0<br>P8(Day<br>31   | [Search Wei, elle<br>SATUR<br>T | DAY               | #E. ☆ FORC                                                                                                    | οw μ            |
| Contract           Boehly         Center           0         0           0         0           0         0           0         0           0         0           0         0           0         0           0         0           0         0           0         0           0         0           0         0           0         0           0         0           0         0           0         0           0         0           0         0           0         0           0         0           0         0           0         0           0         0           0         0           0         0           0         0           0         0           0         0           0         0           0         0           0         0           0         0                                                                                                    | Commt<br>General<br>Al Day Event<br>Recurrence<br>Name (Lookup) *                                                                                   | Copy of an all-cay activity to specific power and an all-cay activity to specific power.     Mattern an all-cay activity to specific hour.     Mattern an all-cay activity to specific hour.     Mattern as a repeating event.     Mattern as activity to specific hour. | that doesn't start or end at a                                                        | ^                 | server was "Bail: Rearms"<br>SDAY                    | - 54547191-2044-6000-6175<br>THURSDAY<br>20                                                  | -559adbeliskad)<br>Richav<br>31 | Smith this site<br>SATUR<br>T   | DAY               |                                                                                                    | ρ               |
|                                                                                                    | Meeting Category *<br>All Day Event<br>Recurrence<br>Name (Lookup) *                                                                                | ADVISING - ACADEMIC Make this an all-day activity t tpecific hour. Make this a repeating event. Hutter, Morsan:                                                                                                    | that doesn't start or end at a                                                        | ^                 | server was "Batic Realms"<br>SDAV                    | ". (5#547191-20de-6000-6175<br>THURSDAY<br>30                                                | -559d8x8x5ad6)<br>FRiDAy<br>31  | SATUR<br>1                      | DAY               |                                                                                                    |                 |
| Aug Sep SUNDAV<br>Oct New Det<br>Emilitärikähving August H<br>Calendars in View<br>Boolity Center                                                                                                    | Recurrence<br>Name (Lookup) *                                                                                                    | Make this a repeating event.                                                                                                    |                                                                                       |                   | SDAY                                                 | THURSDAY<br>30                                                                               | FRIDAY<br>31                    | SATUR                           | DAY               |                                                                                                    |                 |
| Calendars in View Boetry Center 2                                                                                                    | 100000000000                                                                                                    |                                                                                                    | -V 10                                                                                 |                   |                                                      |                                                                                              |                                 |                                 |                   |                                                                                                    |                 |
| Calendari,                                                                                                    | Meeting With *                                                                                                    | Melanie Specify your own value:                                                                                                    |                                                                                       |                   |                                                      | 6<br>4:00 pm Discuss Future PL<br>7:00 pm Discuss Future PL                                  | 7                               | ő                               |                   |                                                                                                    |                 |
| Home g                                                                                                    | Meeting Medium *                                                                                                    | Zoom                                                                                                    | Silve Cancel                                                                          |                   | Test Meeting                                         | 9:00 pm Dacuss Future Fl<br>13<br>11:00 am SOCIAL/JUST BE                                    | 14<br>14<br>ICAUSE              | 15                              |                   |                                                                                                    |                 |
| Eheck-In App<br>Documents<br>Ste contents                                                                                                    | -                                                                                                    | 500 gen - 1000 gen<br>Discuss Future Plans                                                                                                    | 400 pm Decide Foture Plans<br>400 pm Discuss Future Plans<br>- 5 more Items           |                   | n Discuss Future Plans<br>Vien Discuss Future Plans  | 3:00 pm ADVISING - CAS<br>3:00 pm ADVISING - ACA<br>5:00 pm ADVISING - ACA<br>- 4 more herrs | EER READIN<br>DEMIC<br>DEMIC    |                                 |                   |                                                                                                    |                 |
| locent 16<br>Vinto Calendar App<br>Boehly Center                                                                                                    |                                                                                                    | 17.                                                                                                    | 18<br>200 pm - 3:00 pm<br>ADVISING - ACADEMIC                                         | 19<br>2:00<br>ADV | pm - 3.00 pm<br>ISING - ACADEMIC                     | 20                                                                                           | 21                              | 22                              |                   |                                                                                                    |                 |
| Calendar 23<br>Recycle Bin<br>If clintunals                                                                                                    |                                                                                                    | 24                                                                                                    | 8                                                                                     | 26                |                                                      | 27                                                                                           | 28                              | 29                              |                   |                                                                                                    |                 |
| 50                                                                                                    |                                                                                                    | 31                                                                                                    | 1                                                                                     | 2                 |                                                      | 5                                                                                            | 4                               | 5                               |                   |                                                                                                    | -               |

- 6) A notification will be sent to the BCS of that you have requested a meeting. Once approved by the BCS, you will receive an approval email with additional details.
  - a. If declined/adjusted, you will receive personalized email from your BCS with a request to adjust accordingly
  - b. Please save approval email as it has details about in-person/Zoom requirements
  - c. If you need to change or cancel your appointment, please email the BCS directly.
  - d. If you do not receive an acceptance within 24 hours of requesting your appointment, please email the BCS directly (FirstName.LastName@mason.wm.edu).

## Day-Of Meeting

- 1) If in person:
  - a. Upon arrival at the Boehly Center you will see a laptop/tablet with the schedule for the day.
  - b. If you have pre-booked an appointment, find your name and click "Check-In"
  - c. If you have not pre-booked an appointment, click "Meet Now" and complete the prompts following the steps from 3-5 outlined above.
  - d. At the bottom of the screen once you "Check-In" it will ask if you are meeting for a "subcategory" or another reason. If so, please select the main reason for the meeting.
  - e. In order to provide a safe meeting environment, please follow the below safety guidelines when checking-in to The Boehly Center (Miller Hall 2002).
    - i. You will check-in at the double doors of Suite 2002 using the device located at the entrance table. Please use a CLEAN stylus pen and put it in the "dirty" bin when done.
    - ii. Please **do NOT cross** the table/tape barrier.
    - iii. Wearing a mark is required at **ALL times**.
    - iv. BCS will receive a notification that you are here and bring you into the conference room.

- a. Visit: <u>https://apps.powerapps.com/play/f5495751-aea2-48fd-9e8c-</u> 42c3acb0028f?tenantId=b93cbc3e-661d-4058-8693-a897b924b8d7
- b. If you have pre-booked an appointment, find your name and click "Check-In"
- c. If you have not pre-booked an appointment, click "Meet Now" and complete the prompts following the steps from 3-5 outlined above.
- d. At the bottom of the screen once you "Check-In" it will ask if you are meeting for a "subcategory" or another reason. If so, please select the main reason for the meeting.
- e. BCS will receive a notification that you are in the Zoom and join you shortly.

| <   | Boehly Check-In                | Î      | 1       |
|-----|--------------------------------|--------|---------|
| м   | leeting Title                  |        |         |
| /   | ADVISING - ACADEMIC            |        |         |
| N   | ame (Lookup)                   |        |         |
|     | Maddalena, Albert              |        |         |
| Lo  | <b>ocation</b><br>Zoom         |        |         |
| St  | tart Time                      |        |         |
| 8   | 8/18/2020 2:00 PM              |        |         |
| Er  | nd Time                        |        |         |
| ° 8 | 8/18/2020 3:00 PM              |        |         |
| D   | escription                     |        |         |
| Ci  | ategory                        |        |         |
| A   | DVISING - ACADEMIC             |        |         |
| Su  | b-Category (Pick from Below)   | •      | -       |
| (   | Course Registration/Withdrawal |        | $\sim$  |
|     | Check-In                       |        |         |
|     | Viewing as: Mike M             | laddal | ena III |
|     |                                |        |         |
|     |                                |        |         |